# Inresande utbytesstudenter

| Innehåll                       | Sida |
|--------------------------------|------|
| Deltagande på utbytesstudierna | 2-3  |
| Intyg och studentgränssnittet  | 4    |
| Förlänga utbytesstudierna      | 5    |
| Avbryta utbytesstudierna       | 6    |

#### Tidslinje för en inresande utbytesstudent:

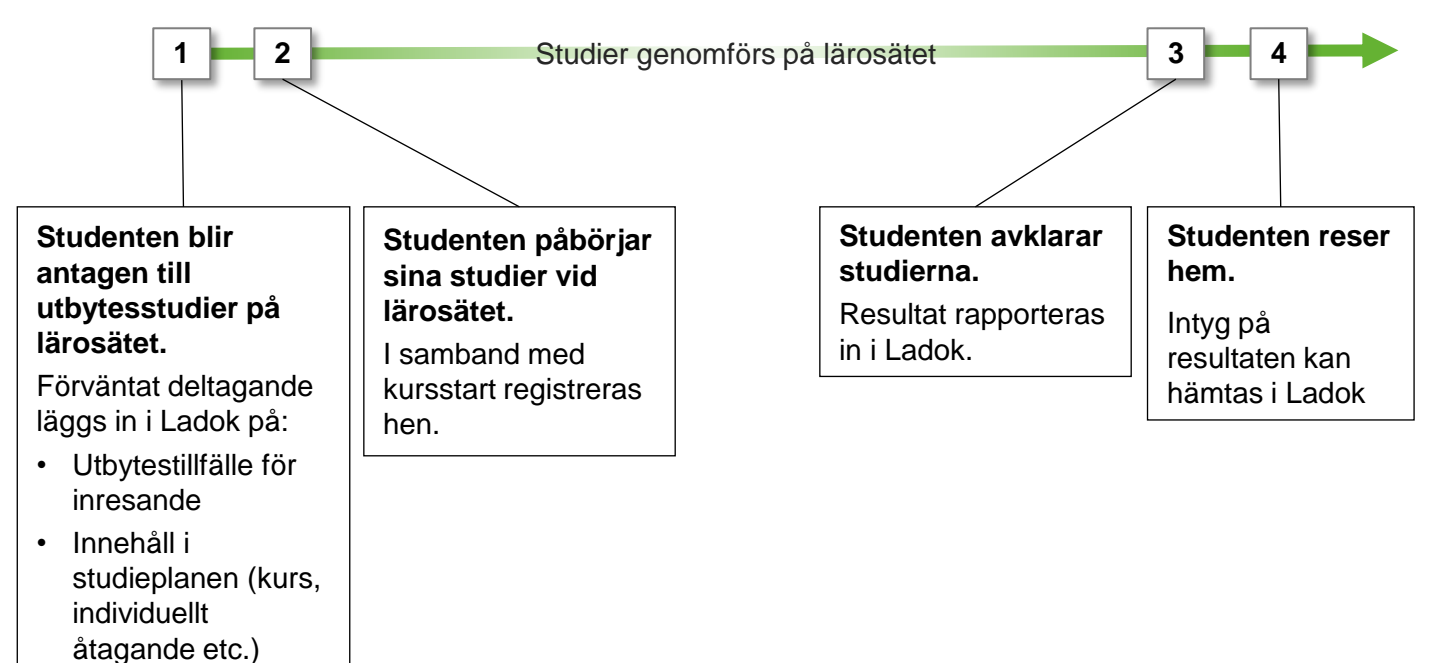

Ladok

Senast uppdaterad: 2022-05-04 Version av Ladok vid senaste uppdatering: 1.90.0 Innan du kan ge studenten ett förväntat deltagande på utbytesstudierna behöver följande förberedelser genomföras av personal med behörighet för det:

- Etablera studenten i Ladok (om hen inte studerat vid ett svenskt lärosäte tidigare)
- Skapa utbytesavtal och utbytestillfälle som studenten ska delta på.

#### Handhavande: Ge studenten ett förväntat deltagande på utbytesstudierna

- 1. Sök fram studenten och välj fliken Studiedeltagande
- 2. Välj att skapa en Ny studieplan

| Ladok St                          | Laclok Studiedokumentation Utbild |            | ningsinformation    | Uppföljning System |            | nadministration   |  |  |
|-----------------------------------|-----------------------------------|------------|---------------------|--------------------|------------|-------------------|--|--|
| 🖶 Startsida                       | Student                           | Kurs       | Kurspaketering      | Aktivitetstillfå   | illen Utda | ata - Avancerat - |  |  |
| 💄 19740426-T187 Jyrinki, Vladimir |                                   |            |                     |                    |            |                   |  |  |
| 🔰 Översik                         | 1 Studie                          | deltagande | <b>Studieplaner</b> | 🚨 Ärend            | len/Beslut | Studentuppgifte   |  |  |
| Filtrera kurser                   | ✓ Visa som T                      | Term 2 Ny  | v studieplan        |                    |            |                   |  |  |

- 3. I dialogrutan:
  - Sök fram utbytesavtalet som studierna ska bedrivas inom
  - Välj tillfället studenten ska delta på
  - **Tillgängligt från och med:** ange datum som studenten ska påbörja första kursen inom utbytesavtalet
  - Senare del: välj "Nej" (endast valbart när du skapar "Ny studieplan")
- 4. Gå till nästa sida i dialogrutan

| Ny studieplan                        |                                                                                                    |
|--------------------------------------|----------------------------------------------------------------------------------------------------|
| 1. Sök och välj tillfälle<br>Student | 2. Főrhandsgranska<br>19740426-T187 Jyrinki, Vladimir                                                                                                    |
| Sök kurspaketering                   | Benämning     Utb.kod       ERGB001     Sök                                                                                                    |
| Välj kurspaketering *                | Antal träffar: 1 Bournemouth University - GB - Erasmus+, ERGB001                                                                                                    |
| Välj tillfälle *                     | 3<br>IN019 2019-09-02 - 2020-01-19 (ERGB001 ver 1)<br>UT019 2019-09-02 - 2020-01-19 (ERGB001 ver 1)<br>UT018 2018-09-03 - 2019-01-20 (ERGB001 ver 1)<br>IN017 2017-01-16 - 2017-06-04 (ERGB001 ver 1)<br>UT017 2017-01-16 - 2017-06-04 (ERGB001 ver 1)<br>v |
| Tillgängligt från och med *          | 2019-09-02                                                                                                    |
| Senare del *                         | Ja Nej Ej angivet                                                                                                    |

- 5. Studenten har nu fått ett förväntat deltagande på utbytestillfället.
- 6. Klicka på **Välj** i raden för tillfället, och välj att lägga till det innehåll som studenten ska delta på, t.ex.:
  - Kurs
  - Individuellt åtagande

| 🔰 Översikt                                                                                        | Studiedeltagande | 🔰 Nationell översikt |  |  |  |  |  |  |  |  |
|---------------------------------------------------------------------------------------------------|------------------|----------------------|--|--|--|--|--|--|--|--|
| Filtrera kurser                                                                                   |                  |                      |  |  |  |  |  |  |  |  |
| ERGB001 Bournemouth University - GB - Erasmus+                                                    |                  |                      |  |  |  |  |  |  |  |  |
| O Ej påbörjad 🖲 HT2019 - HT2019 IN019 6 Välj -                                                    |                  |                      |  |  |  |  |  |  |  |  |
| [Du behöver registrera studenten på ett kurstillfälle för att påbörja kurspaketeringstillfället ] |                  |                      |  |  |  |  |  |  |  |  |

## Påbörja utbytesstudierna

Vid studiestart **registreras studenten** på kurser/åtagande. När en registrering görs så ändras studentens **tillstånd på utbytestillfället till "Pågående".** 

Om det finns en registreringsperiod på kurs/åtagandet så kan studenten registrera sig själv i studentgränssnittet av Ladok.

| 🔰 Översikt                                                    | Studiede          | ltagande     | n Studiep  | laner | 📮 Ärer | nden/Beslut | 🖹 Studentu       | ippgifter      | Nationell övers |                   |  |  |
|---------------------------------------------------------------|-------------------|--------------|------------|-------|--------|-------------|------------------|----------------|-----------------|-------------------|--|--|
| Filtrera kurser •     Visa som     Termin •     Ny studieplan |                   |              |            |       |        |             |                  |                |                 |                   |  |  |
| ERGB001 Bournemouth University - GB - Erasmus+                |                   |              |            |       |        |             |                  |                |                 |                   |  |  |
| Dokumentera -                                                 | •                 |              |            |       |        |             |                  |                |                 |                   |  |  |
| ⊘ Pågående €                                                  | HT2019 - HT2019   | IN019        |            |       |        |             |                  |                |                 | Välj <del>-</del> |  |  |
| DA394A Digital                                                | innovation och en | treprenörska | ip 15,0 hp |       |        |             |                  |                |                 |                   |  |  |
| HT2019                                                        | Registrerad       | 08445        | 15,0 hp    | 50%   | Normal | Malmö       | Ordinarie anslag | gsfinansiering | Välj 👻          |                   |  |  |
| ME173A Digital marknadsföring 15,0 hp                         |                   |              |            |       |        |             |                  |                |                 |                   |  |  |
| HT2019                                                        | Registrerad       | TS152        | 15,0 hp    | 50%   | Normal | Malmö       | Ordinarie anslag | gsfinansiering | Välj 🗸          |                   |  |  |

## Efter avslutade utbytesstudier

Studenten deltar i undervisningen under terminen, och resultat rapporteras löpande in som för övriga studenter i Ladok.

Vid terminsslut rapporteras "Resultat på kurs" in och därmed ses kurserna som avslutade.

Vid behov kan studentens tillstånd på utbytestillfället manuellt ändras till "Avklarad" för att markera att utbytesstudierna är avklarade. Detta kan du göra genom att klicka på **Dokumentera** (under benämningen på utbytesavtalet) → **Avklarad på kurspaketering**.

## Studentgränssnittet

Utbytesstudenter som loggar in i Ladok för studenter kan använda det som andra studenter, t.ex. för att:

- Registrera sig på kurser/åtaganden
- Se inrapporterade resultat
- Hämta intyg

| 🛞 Blå Lärosätet                                                             |                    |
|-----------------------------------------------------------------------------|--------------------|
| <b>Startsida</b><br>Registrera                                              |                    |
| Digital marknadsföring - ME173A<br>15,0 hp<br>Registrering stänger om 1 dag | (Inte registrerad) |
| 🗢 Visa mer                                                                  |                    |
| Registrera                                                                  |                    |

#### Intyg

Detta visas för de olika intygen:

- Intyg över förväntat deltagande: Studenten ser det hen förväntas delta på, och ser att det läses inom utbytesavtalet (kod och benämning för utbytesavtalet visas)
- **Registreringsintyg**: Studenten ser det hen är registrerad på, och ser att det läses inom utbytesavtalet (kod och benämning för utbytesavtalet visas)
- **Resultatintyg och nationellt resultatintyg**: Studenten ser sina resultat på kurser/åtaganden, men inte att de har lästs inom utbytesavtalet.

|                                                                                                    | Resultatintyg                                                                                                    |                           |                                                 |                    |
|----------------------------------------------------------------------------------------------------|----------------------------------------------------------------------------------------------------|---------------------------|-------------------------------------------------|--------------------|
| Registreringsintyg                                                                                                    | Emelia Algotson<br>19731107-7822                                                                                                    |                           |                                                 |                    |
| Emelia Algotson<br>19790918-9230                                                                                                    | Avklarade kurser                                                                                                    |                           | 2                                               | 2018-03-06         |
| 002AA         ERASMUS/SOKRATES-Cardiff University (GP)         Omfattning per           Registrerad på         OM161E         Nursing and Clinical Practice in Somatic, Emergency, 30,0 hp         2018           0M161E         Nursing and Clinical Practice in Somatic, Emergency, 30,0 hp         2018 | Otoporate Finance         Omfatthing           0100         Examination         7,5 hp           Distributed Constraint Optimization         15,0 hp           ENU001         Engelska RR         7,5 hp | Betyg<br>5<br>5<br>G<br>5 | Datum<br>2018-03-06<br>2018-03-06<br>2018-03-06 | Not<br>1<br>1<br>2 |
| 60 högskolepoäng (hp) motsvarar ett ärs heltidsstudien. 6<br>Ovanstäende är ett utriran ur renistret för studiedokumentation 7                                                                                                    | u högskolepoäng (hp) motsvarar ett års heltidsstudier.<br>oter<br>Retvrisskala: Mvrket väl norikänd (5) Väl norikänd (4). Gorikänd (3)                                                                   |                           | 2018-03-06                                      | 1                  |

Om en inresande utbytesstudent får beviljat att förlänga sina utbytesstudier på lärosätet så, kan det hanteras i Ladok genom att:

- 1. Skapa ett nytt utbytestillfälle i "Utbildningsinformation" till studenten som avser hela den period studenten ska studera vid lärosätet (originalperioden + den förlängda perioden)
- 2. Genomför ett tillfällesbyte <u>från</u> det utbytestillfälle som studenten deltog på från början <u>till</u> tillfället som avser den längre perioden.

Datum för "Tillgänglig från och med" kan sättas som startdatum för den termin/period som studierna förlängts med.

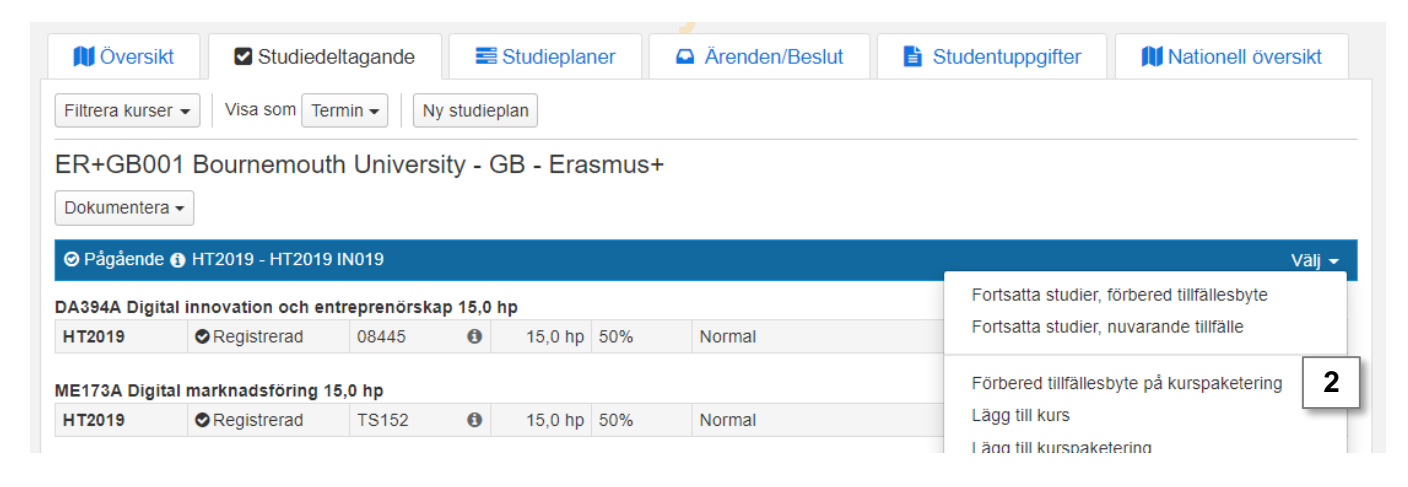

 Lägg till den utbildning studenten ska delta på och placera den inom utbytestillfället som avser den förlängda perioden. När studenten registreras på det så ses tillfället som påbörjat.

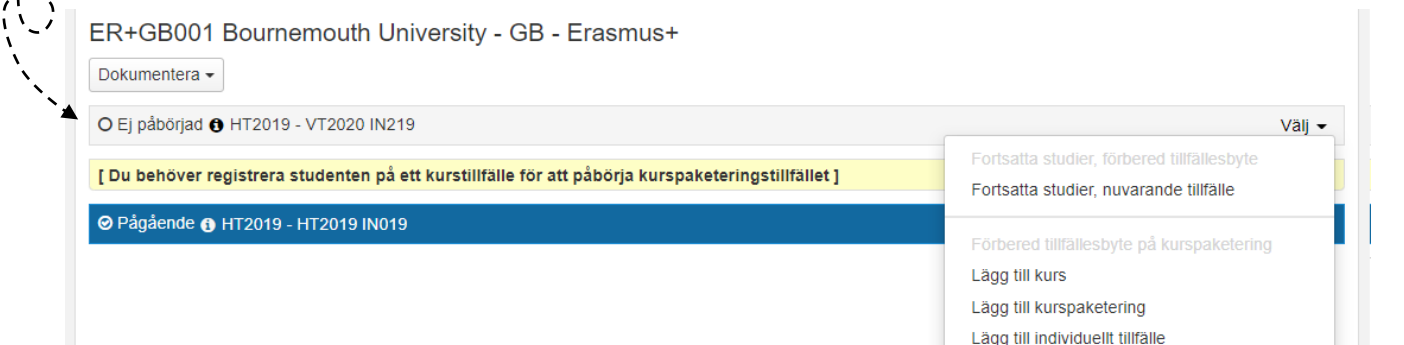

Beroende på när i processen som studenten väljer att avbryta sina utbytesstudier bör de hanteras i Ladok enligt\*:

- Innan studierna påbörjats bör återbud läggas in. Genom att lägga in ett återbud på utbytestillfället kommer återbud även läggas in på kurserna som läses inom utbytet.
  - Om studenten redan har registrerats på kurserna bör registreringen tas bort, tillstånd "pågående" tas bort i raden för utbytestillfället och sedan kan återbud läggas in.

| ER+GBC     | 001 Bournemo         | outh Univ    | versit                         | y - GB -      | Erasr    | nus+                            |            |                                                                                      |
|------------|----------------------|--------------|--------------------------------|---------------|----------|---------------------------------|------------|--------------------------------------------------------------------------------------|
| O Ej påbör | jad 🚯 HT2019 - HT2   | 2019 IN019   |                                |               |          |                                 |            | Välj 🗸                                                                               |
| [ Du behöv | ver registrera stude | enten på ett | <mark>kurstil</mark><br>örskan | lfälle för at | t påbörj | <mark>a kurspaketeringst</mark> | ilfället ] | Fortsatta studier, förbered tillfällesbyte<br>Fortsatta studier, nuvarande tillfälle |
| HT2019     | O Ej påbörjad        | ▲ 08445      | <b>0</b>                       | 15,0 hp       | 50%      | Normal                          | Malmö      | Förbered tillfällesbyte på kurspaketering                                            |
| ME173A Dig | gital marknadsförin  | g 15,0 hp    | 0                              | 15.0.1        | 500/     |                                 |            | Lägg till kurspaketering                                                             |
| HT2019     | O Ej påbörjad        | A TS152      | 0                              | 15,0 hp       | 50%      | Normal                          | Malmö      | Lägg till individuellt tillfälle<br>Återbud                                          |

• Efter studierna påbörjats och studenten är registrerad bör ett avbrott läggas in. Genom att lägga in ett avbrott på utbytesavtalet kommer avbrott även läggas in på kurserna inom utbytet.

#### ER+GB001 Bournemouth University - GB - Erasmus+

| Dokumentera                            | •              |       |   |                      |     |        |       |                               |        |                   |
|----------------------------------------|----------------|-------|---|----------------------|-----|--------|-------|-------------------------------|--------|-------------------|
| Avbrott på l                           | turspaketering |       |   |                      |     |        |       |                               |        | Väli <del>-</del> |
| Uppehåll<br>Avklarad på kurspaketering |                |       |   | <b>וף</b><br>15.0 hp | 50% | Normal | Malmö | Ordinarie anslagsfinansiering | Väli 🗸 |                   |
| Anteckning                             | ar             | -,    |   |                      |     |        |       |                               | ,      |                   |
| HT2019                                 | Registrerad    | TS152 | 0 | 15,0 hp              | 50% | Normal | Malmö | Ordinarie anslagsfinansiering | Välj 👻 |                   |

\* Tänk på att hur lärosätena tillämpar detta kan variera. Om du är osäker kan du alltid kontakta Ladoksupporten på ditt lärosäte.